## VEILEDNING, trinn for trinn: SLIK SKAFFER DU ORGANISASJONSNUMMER TIL DITT LOKALLAG

Gå inn på

https://www.brreg.no/om-oss/oppgavene-vare/alle-registrene-vare/om-enhetsregisteret/

|                                                                                                    | A A Kontakt Nynorsk English                                    |
|----------------------------------------------------------------------------------------------------|----------------------------------------------------------------|
| Brønnøysundregistrene                                                                                                    | Nettstedsøk Q                                                  |
| Bedrift 🗸 Person 🗸 Lag og foreninger 🗸 Produkter og tjenester 🗸 Om oss 🗸                                                                                                    |                                                                |
| Forsiden   Om oss   Oppgavene våre   Alle registrene våre   Om Enhetsregisteret                                                                                                    |                                                                |
| Om Enhetsregisteret                                                                                                    |                                                                |
| Sist oppdatert: 21. august 2017.                                                                                                    |                                                                |
| Enhetsregisteret samordner grunndata om enheter i næringslivet og<br>offentlig sektor som finnes i ulike offentlige registre.                                                                                                    | Foretakssøk                                                    |
| Enhetsregisteret ble opprettet i 1995 og samordner grunndata om næringsliv og offentlig sektor<br>som finnes i ulike offentlige registre, og som er gjengangere på spørreskjema. Istedenfor at hver<br>offentlig etat sender ut hvert sitt skjema til bedriftene, sørger Enhetsregisteret for at opplysningene<br>kon bestes fra att sted. De Februaristerst ble året i 1005 up det karaltsrigert som et av de                             | Nyttige lenker                                                 |
| viktigeste effektiviseringstiltakene i forvaltningen på den tiden.                                                                                                    | Informasjon om våre produkter                                  |
| Enhetsregisteret inneholder grunndata om enheter som har registreringsplikt i NAV<br>Registerforvaltning, Merverdiavgiftsregisteret, Foretaksregisteret, Statistisk sentralbyrås<br>Virksomhets- og foretaksregister, Skattedirektoratets register over upersonlige registrerte<br>skatteytere, Stiftelsesregisteret eller Konkursregisteret. Andre kan registrere seg frivillig i                                                         | Alle registrene våre<br>Om organisasjonsnummeret               |
| Enhetsregisteret.<br>Det ni-sifrede organisasjonsnummeret identifiserer enhetene og gjør det lettere for myndighetene å<br>samarbeide om utveksling av opplysninger. Andre statlige registre plikter ut fra enhetsregisterloven<br>å samarbeide med Enhetsregisteret og holde opplysningene i registeret oppdatert, og hele offentlig<br>sektor har plikt til å bruke organisasjonsnummer og opplysninger i Enhetsregisteret. En samordnet | Samordnet A C<br>registermelding<br>Lever elektronisk i Altinn |
| Videre                                                                                                    |                                                                |
| <b>∷⊡∃ altinn</b> innboks <u>alle skjema</u> profil                                                                                                    | Language - Logg inn 👔                                          |
| Søk etter innhold Q                                                                                                    |                                                                |
| Skjemaoversikt / Starte, endre, avvikle / Endre virksomhet / Samordnet regis                                                                                                    | stermelding - r                                                |
| Samordnet registermelding - registrering av<br>endring av eksisterende foretak og enheter<br>Fra Brønnøysundregistrene                                                                                                    | nye og                                                         |
| Her kan du registrere nye enheter og foretak, eller endre registrerte opplysninger. De aller fleste organi<br>bruke tjenesten. Dette gjelder blant annet enkeltpersonforetak, foreninger, aksjeselskap, ansvarlige sel<br>samvirkeforetak.                                                                                                    | isasjonsformene kan<br>skap og                                 |
|                                                                                                    |                                                                |
|                                                                                                    |                                                                |

12.2018

Logg inn ved å trykke på et av alternativene under..

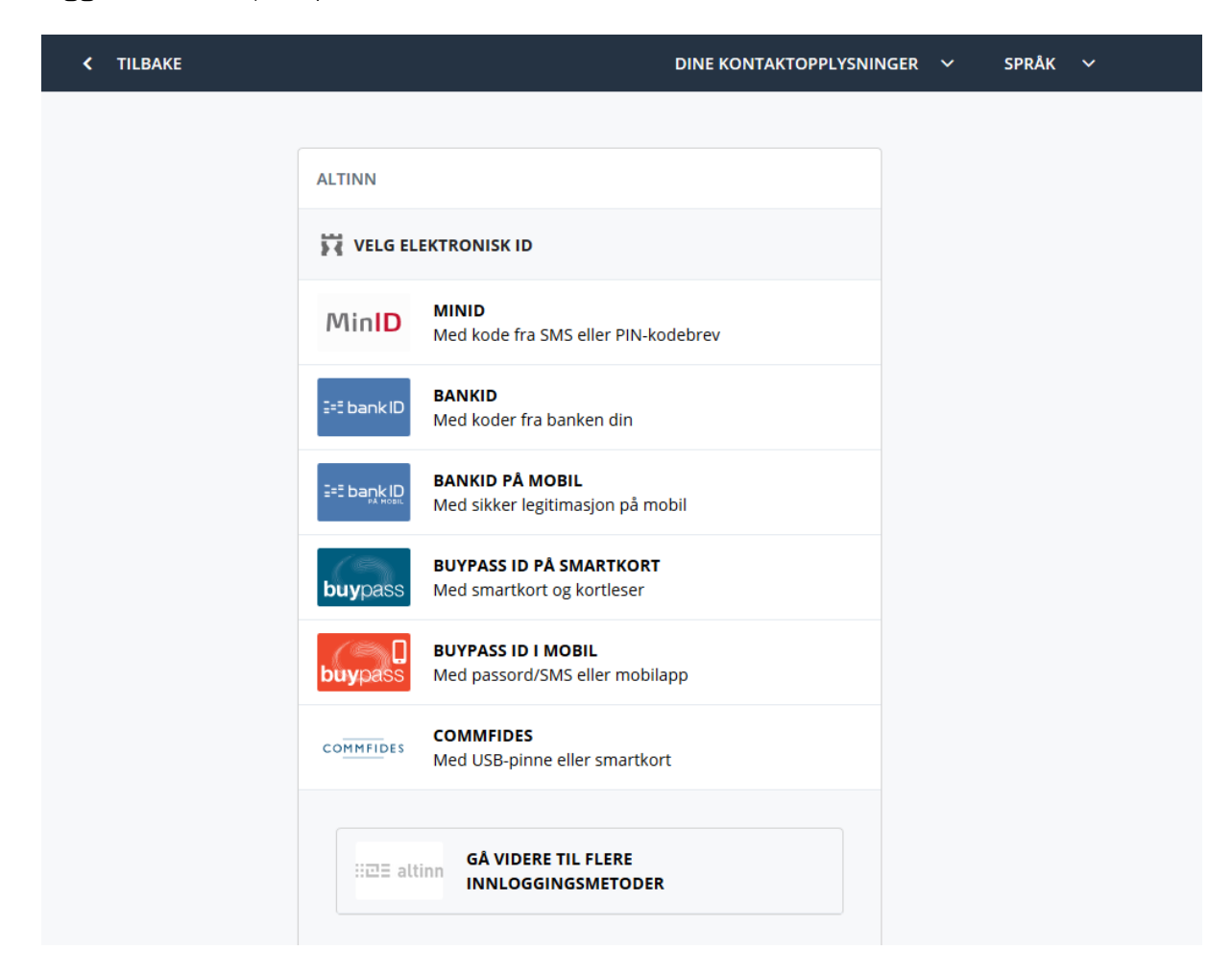

Videre viser bildene hva du kan svare på spørsmålene som kommer, se hva som er huket av.

| Brønnøysundregistrene                       |                                                                                                    |       |  |  |
|---------------------------------------------|----------------------------------------------------------------------------------------------------|-------|--|--|
| Melding Vedlegg                             |                                                                                                    | Hjelp |  |  |
| < Til innboksen                             | Samordnet registermelding                                                                                                    |       |  |  |
| Sider i skjemaet:<br>Hva ønsker du å gjøre? | Hva ønsker du å gjøre? 👔                                                                                                    |       |  |  |
|                                             | <ul> <li>Registrere en ny enhet</li> <li>Endre eller legge til nye opplysninger</li> <li>Fratre en rolle</li> <li>Melde oppløsning</li> <li>Melde sletting</li> <li>Tildele eller slette retten til å signere Samordnet registermelding</li> </ul> |       |  |  |
|                                             | Neste                                                                                                    |       |  |  |

| Brønnøysundregistre                         | ene                                                                                                    |                                                                                                    |       |
|---------------------------------------------|----------------------------------------------------------------------------------------------------|----------------------------------------------------------------------------------------------------|-------|
| Melding Vedlegg                             |                                                                                                    | H                                                                                                    | ijelp |
| < Til innboksen                             | Samordnet registermelding                                                                                                    |                                                                                                    |       |
| Sider i skjemaet:<br>Hva ønsker du å gjøre? | Organisasjonsform?                                                                                                    |                                                                                                    |       |
| Organisasjonsform                           | <ul> <li>Aksjeselskap ?</li> <li>Allmennaksjeselskap ?</li> <li>Andre bo ?</li> <li>Annen juridisk person ?</li> <li>Ansvarlig selskap med delt ansvar ?</li> <li>Ansvarlig selskap med solidarisk ansvar ?</li> <li>Boligbyggelag ?</li> <li>Borettslag ?</li> <li>Den norske kirke ?</li> </ul> Skal du registrere enheten i Frivillighetsregisteret hvis <ul> <li>Ja, enheten skal registreres i Frivillighetsregistere</li> <li>Nei, enheten skal ikke registreres i Frivillighetsregistere</li> <li>Skal du i tillegg registrere enheten i Frivillighetsregistere</li> </ul> | <ul> <li>Eierseksjonssameie ?</li> <li>Enkeltpersonforetak ?</li> <li>Forening/lag ?</li> <li>Kommandittselskap ?</li> <li>Partrederi ?</li> <li>Samvirkeforetak ?</li> <li>Stitelse ?</li> <li>Tingsrettslig sameie ?</li> <li>Verdipapirfond ?</li> </ul> Etsregisteret? den driver frivillig virksomhet. ? t too t too t |       |
| -                                           |                                                                                                    |                                                                                                    |       |

| Brønne                            | ysundregistr               | ene                                                                                                    |
|-----------------------------------|----------------------------|----------------------------------------------------------------------------------------------------|
| Melding                           | Vedlegg                    |                                                                                                    |
| < Til innboksen                   |                            | Samordnet registermelding                                                                                                    |
| Forening/Lag                      |                            |                                                                                                    |
| Sider i skjema                    | net:                       | Navn                                                                                                    |
| Navn og adr                       | esse                       | Skriv navnet på foreningen slik det står i vedtektene.                                                                                    |
| Kontaktopply                      | sninger                    |                                                                                                    |
| Foreningens                       | aktiviteter                | Navnet på foreningen                                                                                                    |
| Dato for stifte<br>ansatte og m   | else,<br>iålform           | KRIK "Lokallagsnavn"                                                                                                    |
| Daglig leder, i<br>eller kontaktr | forretningsfører<br>person | Har du forsøkt å registrere foreningen tidligere?                                                                                         |
| Styre                             |                            |                                                                                                    |
| Regnskapsfø                       | rer                        | I brevet du mottok fra Brønnøysundregistrene kan du finne                                                                                 |
| Revisor                           |                            | det midiertidige organisasjonsnummeret.                                                                                                   |
| Signaturrett                      |                            | 🗌 Foreningen har fått et midlertidig organisasjonsnummer.                                                                                 |
| Prokura                           |                            |                                                                                                    |
| Registrering i<br>Frivillighetsre | i<br>gisteret              | Enropingons adrosso                                                                                                    |
| Varsling og si                    | ignering                   | Toreningens auresse                                                                                                    |
| Sammendrag                        |                            | Du må oppgi en gateadresse eller stedsadresse. Tilhører adressen til foreningen en<br>privatperson, må c/o og navnet til personen brukes. |
|                                   |                            | Skriv den uten forkortelser. Bruk gjerne <u>Postens søketjeneste</u> for å finne riktig skrivemåte.                                       |
|                                   |                            | Gate og husnummer eller sted                                                                                                    |
|                                   |                            | Eksempelveien 3 Her kan du bruke                                                                                                    |
|                                   |                            | adressen til styreleder, da                                                                                                    |
|                                   |                            | skriver du:                                                                                                    |
|                                   |                            | Postnr Poststed Eksempelveien 3                                                                                                    |
|                                   |                            | 0000 c/o «Navn styreleder»                                                                                                    |
|                                   |                            | Kommune Cookidari Styletedel //                                                                                                    |
|                                   |                            |                                                                                                    |
|                                   |                            |                                                                                                    |
|                                   |                            | Har foreningen egen postadresse?                                                                                                    |
|                                   |                            | Da oppgir du denne i tillegg til foreningens adresse.                                                                                     |
|                                   |                            | Jeg vil melde egen postadresse                                                                                                    |
|                                   |                            |                                                                                                    |

| Brønnøysundregistrene                |                        |                                                                                                    |       |
|--------------------------------------|------------------------|----------------------------------------------------------------------------------------------------|-------|
| Melding                              | Vedlegg                |                                                                                                    | Hjelp |
| < Til innboksen                      |                        | Samordnet registermelding                                                                                                    |       |
| Forening/Lag                         |                        |                                                                                                    |       |
| Sider i skjemae                      | t:                     | Hvordan skal foreningen varsles av det offentlige?                                                                                                    |       |
| Navn og adress                       | se                     | Du må fylle ut e-nostadresse eller mobilnummer. Opplysningene vil bli brukt til å varsle foreningen når                                                                         |       |
| Kontaktopplys                        | ninger                 | viktige meldinger er tilgjengelige i Altinn. Det er bare offentlige myndigheter, som for eksempel stat og                                                                       |       |
| Foreningens ak                       | tiviteter              | kommune, som skal bruke disse opplysningene.                                                                                                    |       |
| Dato for stiftels<br>ansatte og mål  | se,<br>form            | Har du behov for å endre disse opplysningene senere, gjør du det under foreningens profil i Altinn.                                                                             |       |
| Daglig leder, for<br>eller kontaktpe | rretningsfører<br>rson | E-postadresse<br>eksempel@mail.no Her kan styreleders                                                                                                    |       |
| Styre                                |                        | Land Mobilnummer mail og mobilnummer                                                                                                    |       |
| Regnskapsføre                        | r                      | +47 [99999999] Skrives.                                                                                                    |       |
| Revisor                              | -                      |                                                                                                    |       |
| Signaturrett                         |                        | Vil du melde kontaktonnlysninger som kan brukes av andre?                                                                                                    |       |
| Prokura                              |                        | vir du melde kontaktopprysninger som kan brakes av andre:                                                                                                    |       |
| Registrering i<br>Frivillighetsregi  | steret                 | Det er frivillig å melde e-postadresse, nettside og telefonnummer, og du kan når som<br>helst endre eller fjerne dem. Vær oppmerksom på at kontaktopplysningene er tilgjengelig |       |
| Varsling og sigr                     | nering                 | for alle og kan bli brukt til markedsføring og reklame.                                                                                                    |       |
| Sammendrag                           |                        | Jeg vil melde kontaktopplysninger                                                                                                    |       |

## Brønnøysundregistrene

| Melding                        | Vedlegg                    |                                                                                                    | Hjelp         |
|--------------------------------|----------------------------|----------------------------------------------------------------------------------------------------|---------------|
| Til innboksen                  |                            | Samordnet registermelding                                                                                                    |               |
| orening/Lag                    | g<br>aet:                  | Foreningens aktiviteter                                                                                                    |               |
| Navn og adre<br>Kontaktopply   | esse<br>ysninger           | Beskriv nøyaktig og utfyllende aktivitetene foreningen driver med. Informasjonen du oppgir her blir<br>grunnlaget vårt for å kunne registrere riktig næringskode. |               |
| Foreningens                    | s aktiviteter              |                                                                                                    |               |
| Dato for stift<br>ansatte og n | else,<br>nålform           | Foreningens aktiviteter<br>Frivillig organisasjon uten profittmål.<br>Et lavterskel aktivitetstilbud for barn og unge som er glad i idrett og aktivitet.          | Skriv gjerne  |
| Daglig leder,<br>eller kontakt | forretningsfører<br>person | "Fyll inn mer ønsket informasjon"                                                                                                    | aktiviteten i |
| Styre                          |                            |                                                                                                    |               |
| Regnskapsfø                    | Ører                       | Du ma ikke legge inn ipuseisnummer eiler informasjon Som kan være sensitiv i dette feltet.                                                                        |               |
| Revisor                        |                            |                                                                                                    |               |

#### Brønnøysundregistrene Melding Vedlegg Hjelp < Til innbok Samordnet registermelding Forening/Lag Dato for stiftelse 🕐 Sider i skjemaet: Navn og adresse Stiftelsesdatoen må være den samme som er oppgitt i dokumentasjonen du legger ved. Hvis foreningen er stiftel tilbake i tid og dere ikke kjenner til stiftelsesdatoen, legger dere inn en dato som er så nær stiftelsestidspunktet som mulig. Vet dere året, kan dere for eksempel legge inn 31.12. etterfulgt av året. Kontaktopplysninger Foreningens aktiviteter Dato for stiftelse, ansatte og målform Daglig leder, forretningsfører eller kontaktperson Skriv datoen slik: dd.mm.åååå Når ble foreningen stiftet? 00.00.000 Styre Regnskapsfører Revisor Ansatte Signaturrett Alle som mottar lønn eller annen godtgjørelse regnes som ansatte. Prokura Registrering i Frivillighetsregisteret Har eller venter foreningen å få ansatte? Nei, foreningen skal ikke ha ansatte Varsling og signering Ja, foreningen skal ha ansatte Sammendrag Er du usikker? Se hva som skiller ansatte og selvstendige næringsdrivende. Målform - bokmål eller nynorsk På hvilken målform vil du ha skriftlige tilbakemeldinger fra oss? Bokmål Nynorsk

|                              | Brønnøysundregistr                                                                 | rene                                                                                                    |                                   |     |
|------------------------------|------------------------------------------------------------------------------------|----------------------------------------------------------------------------------------------------|-----------------------------------|-----|
| Mel                          | ding Vedlegg                                                                       |                                                                                                    | Hjelp                             |     |
| < Til ini                    | nboksen                                                                            | Samordnet registermelding                                                                                                    |                                   |     |
| Foren<br>Sider<br>Nav<br>Kon | ing/Lag<br>i skjemaet:<br>n og adresse<br>taktopplysninger<br>eningens aktiviteter | Har foreningen daglig leder, forretningsfører eller kontaktperson? ()<br>Har foreningen ansatt daglig leder eller forretningsfører, må du melde denne. Har foreningen en<br>styreleder, er det ikke nødvendig å oppgi en kontaktperson i tillegg. |                                   |     |
| Date                         | o for stiftelse,<br>atte og målform                                                | Jeg vil melde daglig leder, forretningsfører eller kontaktperson                                                                                                    | På denne sider                    | ı   |
| Dag<br>forr<br>kon           | lig leder,<br>retningsfører eller<br>taktperson                                    | Daglig leder, forretningsfører eller kontaktperson                                                                                                    | trenger du ikke<br>fylle inn noe. | 2 å |
| Styr                         | e                                                                                  | Fødsels-/d-nummer eller                                                                                                    | Trykk «Neste».                    |     |
| Reg<br>Revi<br>Sign          | nskapstører<br>isor<br>naturrett                                                   | Etternavn (hvis fødselsnummer)                                                                                                    |                                   |     |
| Prok<br>Reg                  | kura<br>istrering i                                                                |                                                                                                    |                                   |     |

## Brønnøysundregistrene

| Melding Vedlegg                                       |                                                                                                    | Hjelp                 |
|-------------------------------------------------------|----------------------------------------------------------------------------------------------------|-----------------------|
| < Til innboksen                                       | Samordnet registermelding                                                                            |                       |
| Forening/Lag                                          |                                                                                                    |                       |
| Sider i skjemaet:                                     | Styre ()                                                                                             |                       |
| Navn og adresse                                       | Styret må ha minst ett medlem, men det stilles ingen krav til antall styremedlemmer. Vær nøve med at |                       |
| Kontaktopplysninger                                   | det ikke er avvik mellom det som oppgis her og det som står i protokollen fra stiftelsesmøtet eller  |                       |
| Foreningens aktiviteter                               | arsmøtet.                                                                                            |                       |
| Dato for stiftelse,<br>ansatte og målform             | Du skal ikke legge inn varamedlemmene.                                                               |                       |
| Daglig leder, forretningsfører<br>eller kontaktperson | Fødselsnummer/d-nummer ()                                                                            |                       |
| Styre                                                 | Etternavn                                                                                            |                       |
| Regnskapsfører                                        | Eksempel                                                                                             |                       |
| Revisor                                               |                                                                                                    |                       |
| Signaturrett                                          | Hvilken rolle i styret? Valgt av He                                                                  | er legger du til alle |
| Prokura                                               | Styrets leder                                                                                        | yremedlemmene i       |
| Registrering i                                        | O Nestleder Contraction lo                                                                           | kallaget.             |
| Varaling og signaring                                 | 🔿 Styremedlem                                                                                        |                       |
| Sammendrag                                            | Legg til                                                                                             |                       |
| Sammenuray                                            |                                                                                                    |                       |
|                                                       | Fødselsnummer eller Navn Rolle Valgt av                                                              |                       |
|                                                       | Ingen opplysninger er lagt til                                                                       |                       |
|                                                       | Familao                                                                                              | _                     |

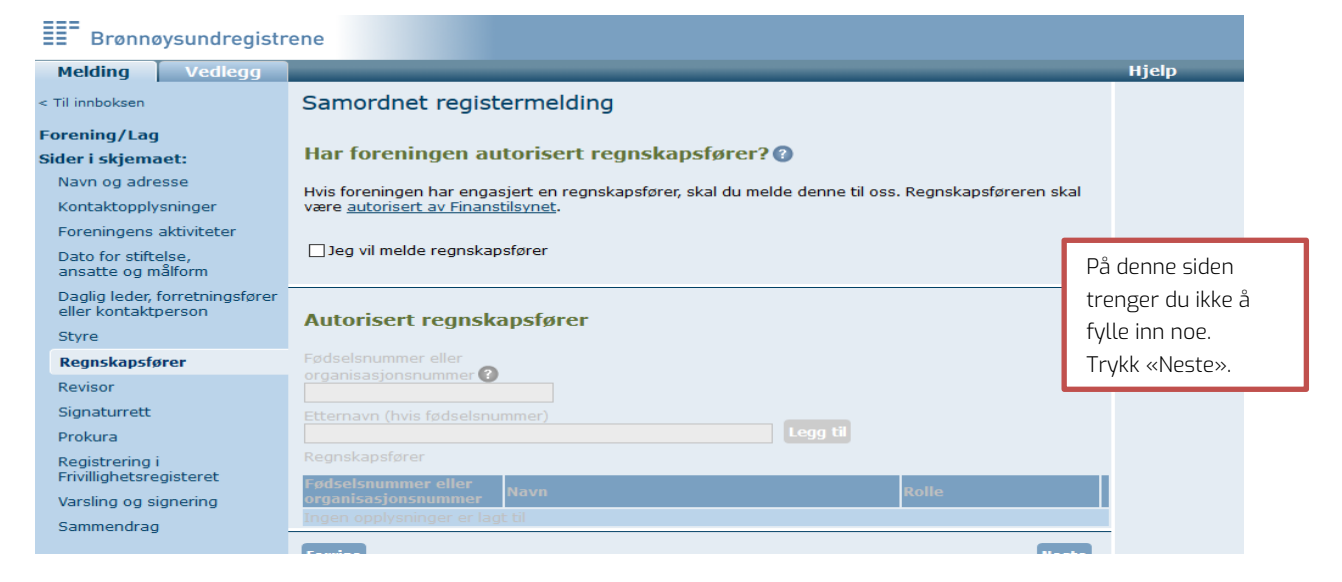

| Brønnøysundregist                                                           | rene                                                                                                    |                |
|-----------------------------------------------------------------------------|----------------------------------------------------------------------------------------------------|----------------|
| Melding Vedlegg                                                             |                                                                                                    | Hjelp          |
| < Til innboksen                                                             | Samordnet registermelding                                                                                                    |                |
| Forening/Lag<br>Sider i skjemaet:<br>Navn og adresse<br>Kontaktopplysninger | Har foreningen revisor? (?)<br>Hvis foreningen har engasjert revisor skal du melde denne til oss. Revisoren skal være <u>godkjent av</u><br><u>Finanstilsvnet</u> og registrert i Revisorregisteret. |                |
| Foreningens aktiviteter<br>Dato for stiftelse,<br>ansatte og målform        | ☐ Jeg vil melde revisor                                                                                                    | På denne siden |
| Daglig leder, forretningsfører<br>eller kontaktperson<br>Styre              | Revisor                                                                                                    | fylle inn noe. |
| Regnskapsfører                                                              | Organisasjonsnummer ?                                                                                                    | Trykk «Neste». |
| Revisor                                                                     | legg u                                                                                                    |                |
| Signaturrett<br>Prokura<br>Registrering i                                   | Revisor Organisasjonsnummer Navn Rolle Ingen opplysninger er lagt til                                                                                                    |                |
| Frivillighetsregisteret                                                     | Forrise                                                                                                    |                |

# Brønnøysundregistrene

| Molding                           | Vodlogg                    |                                                                                         | Hieln                   |
|-----------------------------------|----------------------------|-----------------------------------------------------------------------------------------|-------------------------|
| recturing                         | veulegg                    |                                                                                         | пјер                    |
| Til innboksen                     |                            | Samordnet registermelding                                                               |                         |
| orening/Lag                       |                            |                                                                                         | Styret kan velge å gi   |
| ider i skjema                     | et:                        | Har foreningen gitt signaturrett til noen? 🕜                                            | enkelte styremedlemm    |
| Navn og adre                      | sse                        | Signaturrett er en fullmakt til å opptre inngå autaler ta opp lån og lignende           | eller ander personer    |
| Kontaktopply                      | sninger                    | på vegne av foreningen. Det er styret i fellesskap som har signaturrett, men styret kan | signaturrett på vegne a |
| Foreningens                       | aktiviteter                | vedta å gi retten videre til styremedlemmer, daglig leder eller navngitte personer.     | lokallaget.             |
| Dato for stifte                   | else,                      | Descenes mod colles i foroningen has fått signatursett                                  | Her må styret velge sel |
| ansatte og m                      | ălform                     |                                                                                         | hva de ønsker.          |
| Daglig leder, f<br>eller kontaktp | forretningsfører<br>berson | Navngitte personer har fått signaturrett                                                |                         |
| Styre                             |                            |                                                                                         |                         |

### Brønnøysundregistrene

| Melding Vedlegg                                                |                                                                                                    | Hjelp                 |
|----------------------------------------------------------------|----------------------------------------------------------------------------------------------------|-----------------------|
| Til innboksen                                                  | Samordnet registermelding                                                                                                    |                       |
| orening/Lag<br>ider i skjemaet:                                | Registrering i Frivillighetsregisteret                                                                                                    |                       |
| Navn og adresse<br>Kontaktopplysninger                         | Foreninger som driver frivillig virksomhet kan registreres i Frivillighetsregisteret.<br>Du kan lese mer om <u>registrering i Frivillighetsregisteret</u> på Brønnøysundregistrene sine nettsider.                            |                       |
| Dato for stiftelse,<br>ansatte og målform                      | Grasrotandelen                                                                                                    |                       |
| Daglig leder, forretningsfører<br>eller kontaktperson<br>Styre | Grasrotandelen er en ordning som gjør det mulig for spillere hos Norsk Tipping å gi en<br>prosentvis andel av spillinnsatsen til en frivillig organisasjon.                                                                   |                       |
| Regnskapsfører                                                 | Du finner mer informasjon om grasrotandelen på Brønnøysundregistrene sine nettsider.                                                                                                    |                       |
| Revisor<br>Signaturrett<br>Prokura                             | Skal foreningen delta i Grasrotandelen?                                                                                                    |                       |
| Registrering i<br>Frivillighetsregisteret                      | Kontonummer                                                                                                    |                       |
| Varsling og signering<br>Sammendrag                            | Du kan registrere et kontonummer selv om foreningen ikke skal delta i grasrotandelen.<br>Kontonummeret blir da tilgjengelig for alle, for eksempel hvis noen ønsker å gi penger til foreningen.                               | Kontonu<br>endres e   |
|                                                                | Foreningens kontonummer                                                                                                    | lokallage<br>organisa |
|                                                                | Regnskapsopplysninger                                                                                                    | og fått o<br>bankkon  |
|                                                                | Det er frivillig om foreningen ønsker å rapportere sine regnskapsopplysninger til<br>Regnskapsregisteret. Velger man en slik rapportering, må foreningen sende inn forenklet<br>årsregnskap til Regnskapsregisteret hvert år. |                       |
|                                                                | Les mer om kravene til årsregnskap i forskrift om register for frivillig virksomhet.                                                                                                    |                       |
|                                                                | Skal foreningen rapportere regnskapsopplysninger?<br>O Ja                                                                                                    |                       |
|                                                                | Date for avoluting av regelenes <sup>2</sup> r (dd mm)                                                                                                    |                       |

| Registrering av vedtekter                                                                                                    |                                                            |
|----------------------------------------------------------------------------------------------------|------------------------------------------------------------|
| Foreningen kan selv velg om vedtektene skal registreres i Frivillighetsregisteret.<br>Skal vedtektene registreres, må det sendes inn nye vedtekter hver gang disse blir endret.                                                                                                    |                                                            |
| Hva vedtektene skal inneholde finner du på Brønnøysundregistrene sine nettsider.                                                                                                    |                                                            |
| Skal vedtektene registreres i Frivillighetsregisteret?<br>O Ja       O Nei                                                                                                    |                                                            |
| Kategorier                                                                                                    |                                                            |
| Alle foreninger som blir registrert i Frivillighetsregisteret må gi opplysninger om hva slags<br>aktiviteter de driver. Hvis foreningen driver flere typer aktiviteter, kan det registreres inntil tre<br>kategorier. Kategoriene må rangeres etter omfang.<br>Du finner mer <u>informasion om kategorier</u> på Brønnøysundregistrene sine nettsider. | Bla gjennom<br>«Hovedkategori» og<br>«Underkategori» for å |
| Hovedkategori Underkategori                                                                                                    | finne                                                      |
| Rangering     Kategori (Aktivitetsområde)     Flytt       1     13 100 - Barne- og ungdomsorganisasjoner     ned slett       2     10 100 - Tros- og livssynsorganisasjoner     opp     ned slett       3     1 200 - Idrett     opp     slett                                                                                                    | aktivitetsområdene.                                        |
| Brønnøysundregistrene                                                                                                    |                                                            |
| Molding Vodlogg                                                                                                    | Hieln                                                      |

| Melding Vedlegg                                                             |                                                                                                    | Hjelp                                             |                                        |
|-----------------------------------------------------------------------------|----------------------------------------------------------------------------------------------------|---------------------------------------------------|----------------------------------------|
| Til innboksen                                                               | Samordnet registermelding                                                                                                    |                                                   |                                        |
| <b>orening/Lag<br/>ider i skjemaet:</b><br>Navn og adresse                  | Har foreningen gitt prokura til noen?                                                                                                    |                                                   |                                        |
| Kontaktopplysninger<br>Foreningens aktiviteter                              | har prokura er en fullmakt til a opptre på vegne av foreningen i den daglige omten. Den som<br>har prokura kan ikke pantsette eller selge foreningens eiendom eller løsøre. En eller flere<br>roller eller personer kan få prokura. <u>Les mer i prokuraloven</u> . | Her kan vi anbefale å gi<br>styreleder prokura på |                                        |
| Dato for stiftelse,<br>ansatte og målform<br>Daglig leder, forretningsfører | Personer med roller i foreningen har fått prokura                                                                                                    | vegne a<br>flere pe                               | v lokallaget. Evt.<br>rsoner i styret. |
| eller kontaktperson<br>Styre                                                |                                                                                                    |                                                   |                                        |

| Brønnøysundregistrene                         |                                 |                                                                                                    |       |                                        |  |
|-----------------------------------------------|---------------------------------|----------------------------------------------------------------------------------------------------|-------|----------------------------------------|--|
| Melding                                       | Vedlegg                         |                                                                                                    | Hjelp |                                        |  |
| : Til innboksen                               |                                 | Samordnet registermelding                                                                              |       |                                        |  |
| Forening/Lag<br>Sider i skjema                | )<br>aet:                       | Varsel til deg som sender inn skjemaet                                                                 |       |                                        |  |
| Navn og adre<br>Kontaktopply                  | esse<br>/sninger                | Du får tilbakemeldinger fra oss i innboksen i Altinn. Velg om varslet skal sendes på SMS eller e-post. |       |                                        |  |
| Foreningens<br>Dato for stift<br>ansatte og n | aktiviteter<br>else,<br>nålform | Mobilnummer eller e-postadresse<br>eksempel@mail.no                                                    |       | Her vil listen over<br>styremedlemmene |  |
| Daglig leder,<br>eller kontakt<br>Styre       | forretningsfører<br>person      | Signering av skjemaet                                                                                  | skal  | signere skjema.                        |  |
| Regnskapsfø                                   | irer                            | Skjemaet må signeres av minst én person. Kryss av for signering i tabellen.                            |       |                                        |  |
| Signaturrett                                  |                                 | Fødsels-/D-nummer og<br>organisasjonsnummer Navn Rolle Signeres av                                     | K     |                                        |  |
| Prokura<br>Registrering<br>Frivillighetsre    | i<br>egisteret                  |                                                                                                    |       |                                        |  |

Til slutt leser du gjennom sammendraget av søknaden for å dobbeltsjekke at all informasjon er med. NB! Du må huske å legge til vedleggene «Stiftelsesdokument» og «Vedtekter» i søknaden, før du trykker «Send inn».

LYKKE TIL!

Ta kontakt med maren@krik.no om du har spørsmål.